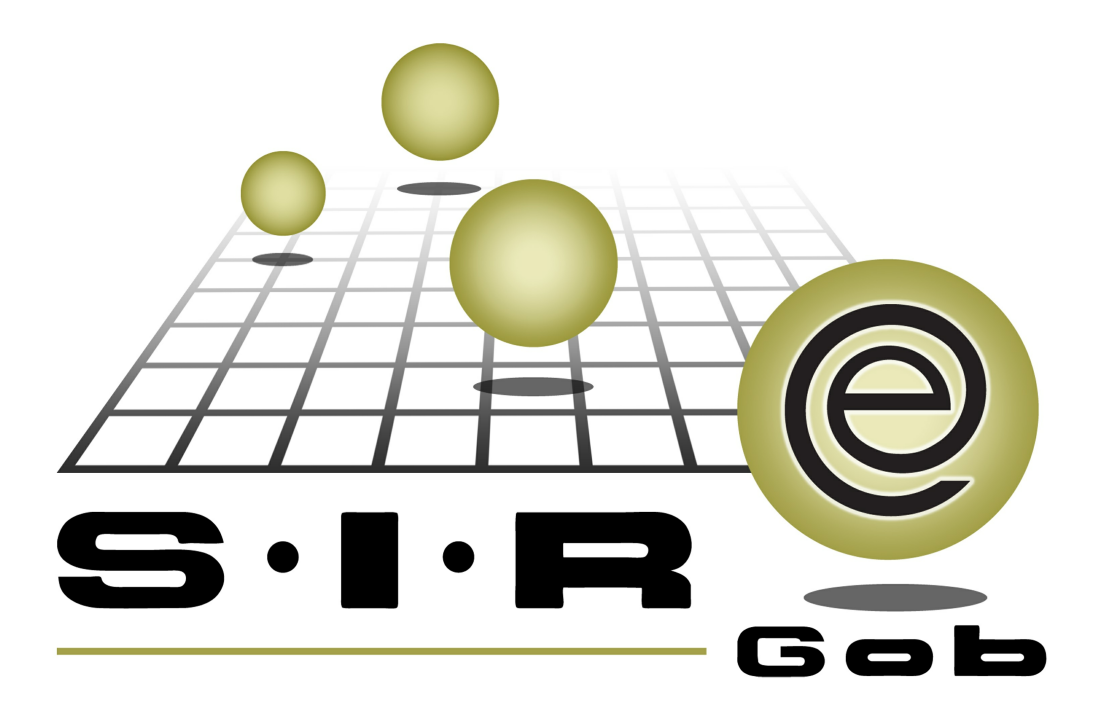

# Guía rápida de procesos SIAFEV 2.0

### **GRP SIAFEV 2.0** Plataforma Integral de Gestión Gubernamental

El presente documento tiene por objetivo apoyar en el conocimiento de SIAFEV 2.0 en cada uno de sus subproductos y módulos, por lo tanto algunas recomendaciones y explicaciones se reiteran o repiten en cada apartado, consideramos este documento para ser estudiado por capítulo o bien como referencia de cada módulo.

## Tabla de contenidos

| Trámite de pago FISM (Fondo de Infraestructura Social<br>unicipal)           | • • • 4 |
|------------------------------------------------------------------------------|---------|
| 1.1. Aportaciones· · · · · · · · · · · · · · · · · · ·                       | ••• 5   |
| 1.1.1. Ingresar al módulo                                                    | • • • 5 |
| 1.1.2. Insertar cabecera                                                     | · · · 7 |
| 1.1.3. Insertar detaile                                                      | · · 11  |
| 1.1.4. Finalizar y Autorizar Operación · · · · · · · · · · · · · · · · · · · | ·· 15   |
| 1.1.5. Transferir Operación · · · · · · · · · · · · · · · · · · ·            | ·· 16   |

4

# 1. Trámite de pago FISM (Fondo de Infraestructura Social Municipal)

Descripción: Operación para el registro de entrega del recurso correspondiente al Fondo de Infraestructura Social Municipal correspondiente a los municipios. Puede incluir retenciones aplicadas y descuentos. Este proceso se ejecutará en la Plataforma

desde el módulo de "Aportaciones" 斗

Las pantallas que se presentan a continuación, contienen botones y operaciones de uso general.

#### 1.1. Aportaciones

Este proceso de trámite se realizará desde el módulo antes mencionado, para ingresar el usuario deberá de seguir las siguientes indicaciones.

#### 1.1.1. Ingresar al módulo

Para acceder al módulo, el usuario se posicionará en la ventana principal de la plataforma y seguir la ruta que a continuación se describe:

Procedimientos » Operaciones generales » Aportaciones

| an SI.R.E.GOB. Software cliente windows 14.0027 💶 🗖 🧃            |                                                                                                    |                                                                                  |                                                                                                    |  |  |  |  |  |
|------------------------------------------------------------------|----------------------------------------------------------------------------------------------------|----------------------------------------------------------------------------------|----------------------------------------------------------------------------------------------------|--|--|--|--|--|
| Sistema integrador de recursos electrónicos gubernamentales 🚓 🖉  |                                                                                                    |                                                                                  |                                                                                                    |  |  |  |  |  |
| Procedimientos Catálogos Auxiliare                               | es Miscelánea PbR Contabilidad Presupuestos Servicios                                                                                                    | Consulta Ejecutiva                                                               | ^                                                                                                    |  |  |  |  |  |
| Contribuyentes U. Resp<br>COBJERNO DEL ESTADO<br>Versión 14.0027 | Peddo Comparaciones generales<br>Sobre peddos<br>Comparaciones afectadas en distirta fecha<br>Comparaciones afectadas en distirta fecha<br>Requerimiento de articipo<br>Publicar / Procesar operaciones | Requerimientos  Rufeo de cobrenza  Criden de pago  Participaciones  Aportaciones | Envio de mercancia<br>Foctura del día<br>Contra recibos<br>Depósitos y pagos a terceros                                                                      |  |  |  |  |  |
| Copyright @ All rights reserved 2001-201                         | 14 Norma Operaciones de nómina Pegar nómina Folios de autorización                                                                                                    | 🚀 Reintegros de nómina                                                           | Generar órdenes de pago de nómina                                                                                                    |  |  |  |  |  |
|                                                                  | Configuración de operaciones por tipo de folio de autorización                                                                                                    | Catálogo de tipos de folio de autorización<br>n                                  | Visor de folios de autorización                                                                                                    |  |  |  |  |  |
|                                                                  | Mercancia interna                                                                                                    | Solicitud de movimientos de mercancía interna                                    | Movimientos de mercancía interna                                                                                                    |  |  |  |  |  |
|                                                                  | Transferencia de mercancia interna                                                                                                    | Donativos en especie                                                             | Resguardos de activo fijo                                                                                                    |  |  |  |  |  |
|                                                                  | Visor artículos internos y resguardos                                                                                                    | Actualización por avalúo                                                         | -                                                                                                    |  |  |  |  |  |
|                                                                  |                                                                                                    |                                                                                  | Dependencia: 2-1-1-1-001-001-00-00, Secretaria<br>Particular del C. Gobernador<br>U. Resp: 2-1-1-1-001-001-01-00. SECRETARIA<br>PARTICULAR DEL C. GOBERNADOR |  |  |  |  |  |
| CAPS NUM SO                                                      | CRL INS 🔗 Administrador Fecha act                                                                                                    | uat 27/07/2017 Fecha sistema: 27/07/2017 SO: Unknown (N                          |                                                                                                    |  |  |  |  |  |

6

Al realizar la acción anterior la plataforma desplegará la pantalla "Listado de Aportaciones", como se observa enseguida:

| 514         | 🧧 Listado de aportaciones - S.I.R.E.GOB, Software cliente windows 14.0027 🛛 📮 📼 🗙                                                                                                    |          |                |           |      |                                |                |                      |                 |                  |           |         |                |                                         |
|-------------|----------------------------------------------------------------------------------------------------|----------|----------------|-----------|------|--------------------------------|----------------|----------------------|-----------------|------------------|-----------|---------|----------------|-----------------------------------------|
| Sis         | tema integ                                                                                                    | rador    |                |           | ónic | os gubernamentales 🔩 👘         |                |                      |                 |                  |           |         |                |                                         |
| 101<br>21.0 | v V                                                                                                    |          |                |           |      |                                |                |                      |                 |                  |           |         |                |                                         |
| in          | Image: Solution of the solution of the soluti |          |                |           |      |                                |                |                      |                 |                  |           |         |                |                                         |
|             | Listado de                                                                                                    | aportaci | iones 🗙        |           |      |                                |                |                      |                 |                  |           |         |                | *                                       |
| Arcl        | nivo 🔻                                                                                                    |          |                |           |      |                                |                |                      |                 |                  |           |         |                | A                                       |
| 12          |                                                                                                    |          | 5 5            |           |      | <b>N</b> 🐟 💙 📝                 |                | 8                    |                 |                  |           |         |                | 0                                       |
|             |                                                                                                    |          |                |           |      |                                |                | <b>0</b> 0           |                 |                  |           |         |                |                                         |
| Am          |                                                                                                    | cabeza   | do de colum    | na aquí p |      | grupar por esa columna         |                |                      |                 |                  |           |         |                |                                         |
| 11          | Cve. Aporta                                                                                                    | ción F   | Fecha          | U. Res    | p    | Nombre U. Resp                 | Clase          | Тіро                 | Clave proveedor | Nombre proveedor | Ejercicio | Mes     | Clave proyecto | Nombre proyecto                         |
|             |                                                                                                    | 3719 2   | 20/06/2017     | 0304      | R    | COAHUITLÁN                     | Egresos        | Pago de aportaciones | 0002807 🐺       | COAHUITLAN       | 2017      | 7 Julio | 0000547 🦻      | Proyecto de tipo I del programa presupu |
|             |                                                                                                    | 3720 2   | 20/06/2017     | 0305      | ज्ञ  | COATEPEC                       | Egresos        | Pago de aportaciones | 0002809 👼       | COATEPEC         | 2013      | 7 Junio | 0000550 🦻      | Proyecto de tipo I del programa presupu |
|             |                                                                                                    | 3721 2   | 20/06/2017     | 0306      | M    | COATZACOALCOS                  | Egresos        | Pago de aportaciones | 0002811 🐺       | COATZACOALCOS    | 2013      | 7 Julio | 0000553 🦻      | Proyecto de tipo I del programa presupu |
| >           |                                                                                                    | 3722 2   | 20/06/2017     | 0307      | 2    | COATZINTLA                     | Egresos        | Pago de aportaciones | 0002812 🕅       | COATZINTLA       | 2013      | 7 Julio | 0000556 👿      | Proyecto de tipo I del programa presupu |
|             |                                                                                                    | 3723 2   | 20/06/2017     | 0308      | 洌    | COETZALA                       | Egresos        | Pago de aportaciones | 0002814 🛛 🐺     | COETZALA         | 2017      | 7 Julio | 0000559 🧦      | Proyecto de tipo I del programa presupu |
|             |                                                                                                    | 3724 2   | 20/06/2017     | 0309      | M    | COLIPA                         | Egresos        | Pago de aportaciones | 0002816 🐺       | COLIPA           | 2017      | 7 Julio | 0000562 🛛 🖗    | Proyecto de tipo I del programa presupu |
|             |                                                                                                    | 3725 2   | 21/06/2017     | 0314      | R    | COSCOMATEPEC                   | Egresos        | Pago de aportaciones | 0002825 🐺       | COSCOMATEPEC     | 2013      | 7 Junio | 0002509 🛛 🖗    | PAVIMENTACIÓN CON CONCRETO HIDR         |
|             |                                                                                                    | 3726 2   | 27/07/2017     | 0087      | 別    | DIRECCION GENERAL DE PROGRA    | Egresos        | Pago de aportaciones | 0002778 🐺       | PANUCO           | 2017      | 7 Julio | 7              | 1                                       |
|             |                                                                                                    |          |                |           |      |                                |                |                      |                 |                  |           |         |                |                                         |
| 144 4       | 4 4 3722                                                                                                    | de 3726  | 5 <b>• •</b> • | 28        |      | 4                              |                |                      |                 |                  |           |         |                | →                                       |
| Orde        | Tricio Fina Concentration                                                                                                    |          |                |           |      |                                |                |                      |                 |                  |           |         |                |                                         |
|             |                                                                                                    |          |                |           |      |                                |                |                      |                 |                  |           |         |                | No. Máx. Mov.: 99999                    |
| 1.0         | lave aportai                                                                                                    | :ión 2.  | Fecha 3.0      | Clave pro | veed | or 4. U. Resp 5. Referencia 6. | Consultar apor | taciones             |                 |                  |           |         |                |                                         |
| [           |                                                                                                    |          |                |           |      |                                |                |                      |                 |                  |           |         |                | Obtener por últimos registros           |
| CI          | ave aportac                                                                                                    | ión:     |                |           |      |                                |                |                      |                 |                  |           | 😪 Cons  | sultar 🔄 An    | teriores 🛛 🔊 Siguientes 🏭 Salir         |
|             | _                                                                                                    | _        | _              |           |      |                                | A              |                      |                 |                  |           |         |                |                                         |

#### 1.1.2. Insertar cabecera

Para iniciar la operación, el usuario dará clic en el botón "Insertar" **E** (F3), ubicado en la barra de herramientas de la ventana, como se observará a continuación:

| sia Li       | 🜆 Listado de aportaciones - S.I.R.E.GOB, Software cliente windows 14.0027 🛛 💶 🔿 🗙                                                                                                    |             |                             |         |                      |                |                    |           |        |                |                                         |
|--------------|----------------------------------------------------------------------------------------------------|-------------|-----------------------------|---------|----------------------|----------------|--------------------|-----------|--------|----------------|-----------------------------------------|
| Siste        | ema integrador de recurso                                                                                                    | s electrór  | nicos gubernamentales 🚸 👘   |         |                      |                |                    |           |        |                |                                         |
|              | 👬 Procedmientos Catálogos Auxiliares Miscelánea PBR Contabilidad Presupuestos Servicios Consulta Ejecutiva 🔨                                                                                                    |             |                             |         |                      |                |                    |           |        |                |                                         |
| ingr         | Improve       Improve       Improv       Improve       Improve                                                                                                    |             |                             |         |                      |                |                    |           |        |                |                                         |
| An L         | .istado de aportaciones 💌                                                                                                    |             |                             |         |                      |                |                    |           |        |                | *                                       |
| Archiv       | vo •                                                                                                    |             |                             |         |                      |                |                    |           |        |                | E                                       |
|              |                                                                                                    |             | <b>F K K K</b>              |         |                      |                |                    |           |        |                | <u>ر</u>                                |
|              |                                                                                                    | Ŧ.          |                             |         | I 🍑                  |                |                    |           |        |                |                                         |
| Arras        | strar un encabezado de colum                                                                                                    | na aquí par | a agrupar por esa columna   |         |                      |                |                    |           |        |                | Î                                       |
| ∎ <b>x</b> ∘ | ve. Aportación Fecha                                                                                                    | U. Resp     | Nombre U. Resp              | Clase   | Тіро                 | Clave proveedo | r Nombre proveedor | Ejercicio | Mes    | Clave proyecto | Nombre proyecto                         |
|              | 3719 20/06/2017                                                                                                    | 0304        | COAHUITLÁN                  | Egresos | Pago de aportaciones | 0002807        | COAHUITLAN         | 2017      | Julio  | 0000547 🔊      | Proyecto de tipo I del programa presupu |
|              | 3720 20/06/2017                                                                                                    | 0305        | COATEPEC                    | Egresos | Pago de aportaciones | 0002809        | COATEPEC           | 2017      | Junio  | 0000550 🔊      | Proyecto de tipo I del programa presupu |
|              | 3721 20/06/2017                                                                                                    | 0306        | COATZACOALCOS               | Egresos | Pago de aportaciones | 0002811        | COATZACOALCOS      | 2017      | Julio  | 0000553 🔊      | Proyecto de tipo I del programa presupu |
| >            | 3722 20/06/2017                                                                                                    | 0307        | 🕅 COATZINTLA                | Egresos | Pago de aportaciones | 0002812        | COATZINTLA         | 2017      | Julio  | 0000556 🗖      | Proyecto de tipo I del programa presupu |
|              | 3723 20/06/2017                                                                                                    | 0308        | COETZALA                    | Egresos | Pago de aportaciones | 0002814        | COETZALA           | 2017      | Julio  | 0000559 🔊      | Proyecto de tipo I del programa presupu |
|              | 3724 20/06/2017                                                                                                    | 0309        | COLIPA                      | Egresos | Pago de aportaciones | 0002816        | COLIPA             | 2017      | Julio  | 0000562 🔊      | Proyecto de tipo I del programa presupu |
|              | 3725 21/06/2017                                                                                                    | 0314        | COSCOMATEPEC                | Egresos | Pago de aportaciones | 0002825        | COSCOMATEPEC       | 2017      | Junio  | 0002509 🕅      | PAVIMENTACIÓN CON CONCRETO HIDR         |
|              | 3726 27/07/2017                                                                                                    | 0087        | DIRECCION GENERAL DE PROGR. | Egresos | Pago de aportaciones | 0002778        | PANUCO             | 2017      | Julio  | <u>الإ</u>     |                                         |
|              |                                                                                                    |             |                             |         |                      |                |                    |           |        |                | =                                       |
|              | ◀ 3722 de 3726 ► ₩ ₩                                                                                                    | 28          | 4                           |         |                      |                |                    |           |        |                | →                                       |
| Orden        | nice - France - Prance - Pranc |             |                             |         |                      |                |                    |           |        |                |                                         |
|              | No. Máx. Mov. 99999                                                                                                    |             |                             |         |                      |                |                    |           |        |                |                                         |
| 1. Cla       | 1. Clave sportación 2. Fecha 2. Clave proveetor 4. U. Resp 5. Reterencia 5. Consultar aportaciones                                                                                                    |             |                             |         |                      |                |                    |           |        |                |                                         |
|              |                                                                                                    |             |                             |         |                      |                |                    |           |        |                | Votener por últimos registros           |
| Clav         | ve aportación:                                                                                                    |             |                             |         |                      |                |                    |           | 😪 Cons | ultar 🛛 🖾 Ant  | eriores 🛛 🔊 Siguientes 🗸 Salir          |

8

Al realizar la opción anterior la plataforma desplegará la ventana en modo edición donde el usuario agregará los campos correspondientes:

| 🚟 Aportaciones - S.I.R.E.GOB. Software cliente windows 14.0027                                                                                                    | _ a x                                                                                                    |
|----------------------------------------------------------------------------------------------------|----------------------------------------------------------------------------------------------------|
| Sistema integrador de recursos electrónicos gubernamentales 🤌 👘                                                                                                    |                                                                                                    |
| Procedimientos Catálogos Auxiliares Miscelánea PbR Contabilidad Pres                                                                                                    | upuestos Servicios Consulta Ejecutiva ^                                                                                                    |
| Ingresos         Ingresos         Ingresos | Image: Second second second                  |
| 🚣 Listado de aportaciones 🗼                                                                                                    | <b>▼</b>                                                                                                    |
| Archivo * Estado operación                                                                                                    | 8                                                                                                    |
| ₩ ₩ ₩ ₩ ₩ ₩ ₩ ₩ ₩ ₩ ₩ ₩ ₩ ₩ ₩ ₩ ₩ ₩ ₩                                                                                                    |                                                                                                    |
| Clave                                                                                                    | Fecha vigencia al Fecha vigencia al Fecha vigenc |
| Arrastrar un encabezado de columna aquí para agrupar por esa columna                                                                                                    |                                                                                                    |
| Implie         Cve. Geasto         Cve. From           ин. ин. 4. 0 de 0         >>> эн. ли. ли. 9         4           Concepto de egreso         2                                                                                                    | Veedor Nombre proveedor Parcial Climpto. Clave proyecto U. Resp Nombre U. Resp<br>-tho hay datos para mostrar> III                                                                                                    |
| • 211110010010100 • • • • • • • • •                                                                                                    | • Q                                                                                                    |
| Observaciones:                                                                                                    | Importe subtotal:                                                                                                    |
|                                                                                                    |                                                                                                    |
| Elaboró: ADM - <u>N</u> úmero de oficio:                                                                                                    | Descuento                                                                                                    |

El usuario seguirá las indicaciones que a continuación se describen para el registro de su operación:

- U. Resp.: Este campo por defecto se encuentra ligado al usuario que registrará la operación, en caso de que se necesitara cambiarla, dará clic en la opción desplegable e identificará la unidad que requiera.
- 2. Proveedor: El usuario seleccionará el proveedor, el cual será el municipio al que se realizará la operación.
- 3. No. Cuenta: El usuario tendrá que elegir la cuenta mediante la opción desplegable del campo, se elegirá la cuenta de Infraestructura.
- 4. Concepto(Depósito): El usuario escogerá el concepto "Pago de aportaciones" el cual se utilizará para este proceso.
- 5. Clasif: El usuario seleccionará la opción "FISM" debido a que se está realizando el Trámite para la aportación del Fondo de Infraestructura Social Municipal.
- 6. Fecha de vigencia: El usuario elegirá la fecha de vigencia en la que se estará completando el registro (Campo no obligatorio).
- 7. Observaciones: El campo no es obligatorio, pero permitirá al usuario identificar su operación de mejor manera.

| 🗱 Aportaciones - S.I.R.E.GOB. Software cliente windows 14.0027                                                                                                    | _ or X                                                                                                    |  |  |  |  |  |  |  |  |  |  |
|----------------------------------------------------------------------------------------------------|----------------------------------------------------------------------------------------------------|--|--|--|--|--|--|--|--|--|--|
| Sistema integrador de recursos electrónicos gubernamentales 🚓 👘                                                                                                    |                                                                                                    |  |  |  |  |  |  |  |  |  |  |
| Procedimientos Catálogos Auxiliares Miscelánea PloR C                                                                                                    | contabilidad Presupuestos Servicios Consulta Ejecutiva                                                                         |  |  |  |  |  |  |  |  |  |  |
| ingresos<br>Contribuyentes U. Resp                                                                                                    | Image: Cuertas     Image: Cuertas       Cuertas     Image: Cuertas       Operaciones generales     Deudores                    |  |  |  |  |  |  |  |  |  |  |
| An Listado de aportaciones An Aportaciones 💌                                                                                                    | ·                                                                                                    |  |  |  |  |  |  |  |  |  |  |
| <u>A</u> rchivo *                                                                                                    | Estado operación                                                                                                    |  |  |  |  |  |  |  |  |  |  |
| IX XX 2 33 31 + X A Y 4, **                                                                                                    |                                                                                                    |  |  |  |  |  |  |  |  |  |  |
| Clave         1)           U.Resp. 0257 - ali         ACALETE           D.Resp. 02574 - ACALETE         2)           3)         0. de<br>Sucetta.         9100109997644 | Fecha (2007/2017 -         al (207/2017 -           5)                                                                         |  |  |  |  |  |  |  |  |  |  |
| Arrastrar un encabezado de columna aquí para agrupar por esa columna                                                                                                    |                                                                                                    |  |  |  |  |  |  |  |  |  |  |
| Rengión Cve. Gasto Cve. Ingreso/ Concepto egreso                                                                                                    | Cve. Proveedor         Nombre proveedor         Parcial Climpto.         Clave proyecto         U. Resp         Nombre U. Resp |  |  |  |  |  |  |  |  |  |  |
| 1 Conceptos de egresos 2 Descuentos                                                                                                    |                                                                                                    |  |  |  |  |  |  |  |  |  |  |
| · 311110010010000 · · · · · ·                                                                                                    | · · · Q                                                                                                    |  |  |  |  |  |  |  |  |  |  |
| Observaciones: Trámite de pago del FISM 7)                                                                                                    | Importe subtotak                                                                                                    |  |  |  |  |  |  |  |  |  |  |
| Elaboró: ADMI - Número de oficio:                                                                                                    | Descuento:                                                                                                    |  |  |  |  |  |  |  |  |  |  |

Posteriormente, el usuario guardará el registro, para ello, tendrá que dar clic en el botón "Grabar cambios al registro actual" (F10) ubicado en la barra de herramientas, como se visualizará a continuación:

| 🗃 Aportaciones - S.I.R.E.GOB. Software cliente windows 14.0027                                                                                                    | _ m X                                                                                                    |
|----------------------------------------------------------------------------------------------------|----------------------------------------------------------------------------------------------------|
| Sistema integrador de recursos electrónicos gubernamentales 🦓 🐳                                                                                                    |                                                                                                    |
| Procedimientos Catálogos Auxiliares Miscelánea PbR Contabilidad                                                                                                    | Presupuestos Servicios Consulta Ejecutiva                                                                                                    |
| Ingresos         Image: Solution of the solution of the soluti                                                                                                    | Image: Second second second |
| Aportaciones Aportaciones 🗵                                                                                                    | · · · · · · · · · · · · · · · · · · ·                                                                                                    |
| Archivo * Estado                                                                                                    | pperación 📄                                                                                                    |
|                                                                                                    | 9 1 / I × B 9 5 8 B 2                                                                                                    |
| Clave:<br>Clave:<br>Clave: | Fecha vigencia:         2507/2017         al         3107/2017         al           Fecha vigencia:         2507/2017         al         3107/2017         al           Eg. Gasti:         FISM         Epercicia:         2017         Mes:         Julio                                                                                                    |
| Arrastrar un encabezado de columna aquí para agrupar por esa columna                                                                                                    |                                                                                                    |
| Rengtin         Cve. 0esto         Cve. Ingreso           III.         Concepto egreso         III.           Conceptos de egreso         III.         Descuentos                                                                                                    | Cive. Proveedor         Parcial Clingto.         Clave proyecto         U. Resp         Nombre U. Resp           -No hay datos para mostrar>         III         ************************************                                                                                                    |
| - 311110010010000                                                                                                    |                                                                                                    |
| Observaciones: Trámite de pago del FISM                                                                                                    | Importe subtotal                                                                                                    |
| Elaboró: ADMI - Número de oficio:                                                                                                    | Descuentor                                                                                                    |
|                                                                                                    | Totot                                                                                                    |

Una vez que se ejecutó la acción anterior la Plataforma mostrará el registro en modo de consulta como se presenta a continuación:

| 🗱 Aportaciones - S.I.R.E.GOB. Software cliente windows 14.0027                                                                                                    |                                                                                                    | _ = ×                                                                                                    |
|----------------------------------------------------------------------------------------------------|----------------------------------------------------------------------------------------------------|----------------------------------------------------------------------------------------------------|
| Sistema integrador de recursos electrónicos gubernamentales 🖄 👘                                                                                                    |                                                                                                    |                                                                                                    |
| Procedimientos Catálogos Auxiliares Miscelánea PbR C                                                                                                    | ntabilidad Presupuestos Servicios Consulta Ejecutiva                                                                                                    | ^                                                                                                    |
| Single Social         Single Social         Single S | Locatas     Image: Second second second | _                                                                                                    |
| 🚴 Listado de aportaciones 🔌                                                                                                    |                                                                                                    | ·                                                                                                    |
| Archivo -                                                                                                    | Estado operación                                                                                                    | 6                                                                                                    |
| K K C D D D I I I I I I X X Y 🔍 🏶                                                                                                    | 📓 💁 🛊 🥒 🏭 🗙 🚍 🕥 🂰 🔜 🕰                                                                                                    |                                                                                                    |
| Clave         3727           QU. Resp:         0257 - +€]           ACAJETE         Clave           Clave         ACAJETE                                                                                                    | try FISM → FISM                                                                                                    | Fecha (27/07/2017 •           Fecha vigencia:         25/07/2017 •         al         31/07/2017 •           gercicio:         2017 •         Mes:         Julio • |
| No. de<br>Cuenta:     Stationary (Depósito):     17 + PAGO DE A     INGRESANDO OPERACIÓN                                                                                                    | PORTACIONES                                                                                                    |                                                                                                    |
| Arrastrar un encabezado de columna aquí para agrupar por esa columna                                                                                                    |                                                                                                    |                                                                                                    |
| Rengión         Cve. Gasto         Cve. Ingreso/         Cantidad         Precio unit. Stimpto.         Parco           ₩< 4                                                                                                    | al Simpto. Cleve proyecto U. Resp Nombre U. Resp<br>hay datos para mostrar>                                                                                                    |                                                                                                    |
| 1 Conceptos de egresos 2 Descuentos                                                                                                    |                                                                                                    |                                                                                                    |
| 31110010010000<br>. Municipio de Acejete                                                                                                    |                                                                                                    | 1                                                                                                    |
| Observaciones: Tránite de pago del FISM                                                                                                    |                                                                                                    | Importe subtotal: 0.00                                                                                                    |
| Elaboró: ADM - SUPERUSUARIO Número de oficio:                                                                                                    |                                                                                                    | Descuento: 0.00                                                                                                    |
|                                                                                                    |                                                                                                    | Total U.UU                                                                                                    |

© SIAFEV 2.0 Plataforma Integral de Gestión Gubernamental

#### 1.1.3. Insertar detaile

El usuario procederá a insertar el detalle del registro, dará clic en botón "Edición"

| Aportaciones - S.I.R.E.GOB. Software cliente windows 14.0027                                                                                                    | _ = ×                                                  |
|----------------------------------------------------------------------------------------------------|--------------------------------------------------------|
| Sistema integrador de recursos electrónicos gubernamentales 🐟                                                                                                    |                                                        |
| Procedimientos Catálogos Auxiliares Miscelánea PbR Contabilidad Presupuestos Servicios Consulta Ejecutiva                                                                                                    | ^                                                      |
| Impress     Impress     Impress |                                                        |
| 2. Listada de sportaciones 🔌 Aportaciones 🗵                                                                                                    | -                                                      |
| Archivo * Estado operación                                                                                                    | 6                                                      |
| 🖸 🖾 🗖 🖸 🖸 🖬 🖬 🖬 🐼 🟹 🔍 🖜 😹 🧐 🛊 🥒 🍰 🗙 🚍 🖄 🖾                                                                                                    |                                                        |
| Clave:         3727           QU Resp:         0257 + #]           ACAJETE         Feche vigencia:           2507/2017 -           Quest:         FISM -           Proyecto:         -           Proyecto:         -           Quest:         FISM -           Proyecto:         -           Proyecto:         -           Protecto:         -           Pr                                                                                                    | Fecha: 27/07/2017 +<br>al 31/07/2017 +<br>Mes: Julio + |
|                                                                                                    |                                                        |
| Renglin     Cve. Gasto     Cve. Ingresol.     Cardidad     Precio unit. Simpto.     Parcial Simpto.     Clave proyecto     U. Resp       Her     Her     O de 0     Her     Her     -No hery datos para mostrary       I     Conceptos de egresos     2. Descuentos                                                                                                    | •                                                      |
| 3111100100000                                                                                                    |                                                        |
| , ma napru de Avagete                                                                                                    |                                                        |
| Qbservaciones: Trémite de pago del FISM Importe subtote:                                                                                                    | 0.00                                                   |
| Bagorá ALM - SUPERUSUARIO Námero de oficio:                                                                                                    | 0.00                                                   |
| Trans                                                                                                    | 0.00                                                   |

Al dar clic en la opción anterior, el usuario visualizará la pantalla de "Edición del detalle de conceptos de egreso", para esto dará clic en el botón "Insertar" 🛨 (F3), ubicado en la barra de herramientas de la ventana, como se observa a continuación:

| 鬡 Edición del d                          | letalle de | e conceptos | de egreso                                                                                                    | s           |         |      |                  |           |                     |                  | 7     | x   |
|------------------------------------------|------------|-------------|----------------------------------------------------------------------------------------------------|-------------|---------|------|------------------|-----------|---------------------|------------------|-------|-----|
| 1< << >                                  | >> > I     |             | - ~ ×                                                                                                    | <b>(</b>    | 1       |      |                  |           |                     |                  |       |     |
| 🗳 Cpto. de egreso:                       | -          |             |                                                                                                    |             |         |      | 🖳 Pro <u>v</u> e | ecto:     | •                   |                  |       |     |
| Descripción de<br>concepto de<br>egreso: |            |             |                                                                                                    |             |         |      |                  |           |                     |                  |       |     |
| 🗔 U. Resp:                               | → m        |             |                                                                                                    |             |         |      |                  | 📄 Presupu | lestal              |                  |       |     |
| <u>C</u> antidad:                        |            |             |                                                                                                    |             |         |      |                  |           |                     |                  |       |     |
|                                          |            |             | 1                                                                                                    |             |         | 🗳 Ce | entro costa      |           | •                   |                  |       |     |
| Precio unit. S/impto                     |            | 1           |                                                                                                    |             |         |      |                  |           |                     |                  |       |     |
| Tipo retención                           | Clave      | Retención   | A                                                                                                    | creedor     | Deudor  | % R  | etención         | Importe   | Parcial S/impto.    | ·                | _     |     |
|                                          |            |             |                                                                                                    |             |         |      |                  |           | Impte. Retenciones: |                  |       |     |
|                                          |            |             | <no dat<="" hav="" td=""><td>los para mo</td><td>nstrar&gt;</td><td></td><td></td><td></td><td></td><td>Parcial a pagar:</td><td></td><td></td></no> | los para mo | nstrar> |      |                  |           |                     | Parcial a pagar: |       |     |
|                                          |            |             | -101101 000                                                                                                    | loo para me |         |      |                  |           |                     |                  |       |     |
|                                          |            |             |                                                                                                    |             |         |      |                  |           |                     |                  |       |     |
| •                                        |            |             |                                                                                                    |             |         |      |                  |           | ▶.                  |                  |       |     |
| Cód. Contable:                           |            |             | Depto. Contal                                                                                                    | ble:        | -       |      |                  |           |                     |                  |       |     |
|                                          |            | <           | No hay datos p                                                                                                    | para mostra | ar>     |      |                  |           |                     |                  |       |     |
|                                          |            |             |                                                                                                    |             |         |      |                  |           |                     |                  |       | 0   |
|                                          |            |             |                                                                                                    |             |         |      |                  |           |                     |                  |       |     |
|                                          |            |             |                                                                                                    |             |         |      |                  |           |                     | - F              | 🔏 Sal | lir |

Al realizar lo anterior, el usuario seguirá las indicaciones que a continuación se describen para la inserción del registro:

- 1. Cpto. de Egreso: Se agregará el concepto de egreso, el cual estará relacionado a la clave y el proyecto que se utilizará.
- 2. Proyecto: Si el usuario conoce el proyecto dará clic en la opción desplegable del campo y seleccionará el que se utilizará.
- 3. Parcial a pagar: En este campo se capturará el importe a pagar.
- 4. Cálculo: El usuario tendrá que dar clic en el botón "Cálculo" a un costado del campo Parcial a pagar.

| 😻 Edición del detalle de conceptos de egresos                                                        | ;                               |                                |                               | 3 X 5                           |  |  |  |  |  |
|----------------------------------------------------------------------------------------------------|---------------------------------|--------------------------------|-------------------------------|---------------------------------|--|--|--|--|--|
|                                                                                                    |                                 |                                |                               |                                 |  |  |  |  |  |
| 🖳 Cpto. de egreso: 359 🔹 📲 Fondo para la Infraestructura Social Municipa 1) 💷 Proyecto: 0000405 🔹 2) |                                 |                                |                               |                                 |  |  |  |  |  |
| Descripción de<br>concepto de<br>egreso:                                                             |                                 |                                |                               |                                 |  |  |  |  |  |
| U. Resp: 0257 - 📲 ACAJETE                                                                            |                                 | V Presupuesta                  | al                            |                                 |  |  |  |  |  |
| Cantidad: 1.00                                                                                       |                                 |                                |                               |                                 |  |  |  |  |  |
|                                                                                                    | 1                               | 🖳 Centro costo:                | •                             |                                 |  |  |  |  |  |
| Precio unit. S/impto.: 15,000.00                                                                     |                                 |                                |                               |                                 |  |  |  |  |  |
| Tipo retención Clave Retención A                                                                     | creedor Deudor                  | % Retención Importe            | Parcial S/impto.:             | 15,000.00                       |  |  |  |  |  |
| Deudor → 259 マ FIDEICOMISO FAIS 977                                                                  | ▽ ▽                             | 0.00 0.0                       | Impte. Retenciones:           | 0.00                            |  |  |  |  |  |
|                                                                                                    |                                 |                                | 3) Par                        | cial a pagar: 4)<br>15,000.00 💦 |  |  |  |  |  |
| 1                                                                                                    |                                 |                                |                               |                                 |  |  |  |  |  |
| Cód. Contable: Depto. Contab                                                                         | ole: 🗸                          |                                |                               |                                 |  |  |  |  |  |
| - 311110010010000 - 421 - C - R -                                                                    | 1461 • J • 2500417              | • 2 • 14610257001 •            |                               |                                 |  |  |  |  |  |
| . Municipio de Acajete Fondo de Aportaciones para la Infr                                            | raestructura Social Municipal . | Proyecto de tipo I del program | na presupuestario FONDO DE Al | PORTACIONES PARA LA             |  |  |  |  |  |
|                                                                                                    |                                 |                                |                               | M                               |  |  |  |  |  |
|                                                                                                    |                                 |                                |                               |                                 |  |  |  |  |  |
|                                                                                                    |                                 |                                |                               | <u>Salir</u>                    |  |  |  |  |  |

Posteriormente, el usuario guardará el registro, para ello, tendrá que dar clic en el botón "Grabar cambios al registro actual" (F10) ubicado en la barra de herramientas, como se visualiza a continuación:

| 🈻 Edición del                            | detalle d                                                  | e conceptos de egre:        | ios             |                    |                |                        |                        | 7 ¥                     |  |  |
|------------------------------------------|------------------------------------------------------------|-----------------------------|-----------------|--------------------|----------------|------------------------|------------------------|-------------------------|--|--|
| 1< << < >                                | >> >                                                       | · + 🗹                       | × 🗣 🭕           | ) 🕥 📰              | ]              |                        |                        |                         |  |  |
| 🗳 Cpto. de egreso:                       | 359                                                        | 🗸 📲 Fondo para la Infrae    | structura Socia | al Municipa        | 📮 Proye        | cto: 0000405 🗸         |                        |                         |  |  |
| Descripción de<br>concepto de<br>egreso: | Descripción de<br>concepto de<br>egreso:                   |                             |                 |                    |                |                        |                        |                         |  |  |
| U. Resp: 0<br><u>C</u> antidad:          | U. Resp:     0257 → 4     ACAJETE       Cantidad:     1.00 |                             |                 |                    |                |                        |                        |                         |  |  |
| Precio unit. S/impl                      | o.:                                                        | 15,000.00                   |                 |                    | 🖳 Centro costo |                        | •                      |                         |  |  |
| Tipo retención                           | Clave                                                      | Retención                   | Acreedor        | Deudor             | % Retención    | Importe                | Parcial S/impto.:      | 15,000.00               |  |  |
| > Deudor                                 | 259 🤜                                                      | FIDEICOMISO FAIS 977        | 5               | -                  | 0.00           | 0.0                    | Impte. Retenciones:    | 0.00                    |  |  |
|                                          |                                                            |                             |                 |                    |                |                        |                        | Parcial a pagar:        |  |  |
|                                          |                                                            |                             |                 |                    |                |                        |                        | 15,000.00               |  |  |
|                                          |                                                            |                             |                 |                    |                |                        |                        |                         |  |  |
| 1                                        |                                                            |                             |                 |                    |                |                        |                        |                         |  |  |
| Cód. Contable:                           |                                                            | Depto. Cor                  | itable:         | •                  |                |                        |                        |                         |  |  |
| ✓ 311110                                 | 010010000                                                  | + 421 + C + R               | + 1461 + J      | • 2500417          | • 2 • 1461     | 0257001 🔹              |                        |                         |  |  |
| . Municipio de Acaje                     | teFo                                                       | ndo de Aportaciones para la | Infraestructura | a Social Municipal | Proyecto (     | de tipo I del programa | presupuestario FONDO I | DE APORTACIONES PARA LA |  |  |
|                                          |                                                            |                             |                 |                    |                |                        |                        | M                       |  |  |
|                                          |                                                            |                             |                 |                    |                |                        |                        | - <u>Salir</u>          |  |  |

#### 1.1.4. Finalizar y Autorizar Operación

Para Finalizar y Autorizar la captura de la operación el usuario deberá seguir los siguientes pasos:

1) Finalizar , ubicado en la Barra de Herramientas, al dar clic en dicho botón la Plataforma mostrará el mensaje de confirmación, posterior a esto, marcará el registro como "EN ESPERA DE AUTORIZACIÓN".

2) Autorizar<sup>1</sup>, ubicado en la Barra de Herramientas, al dar clic en dicho botón la plataforma mandará el mensaje de confirmación, después el estatus de la operación se marcará como "AUTORIZADO".

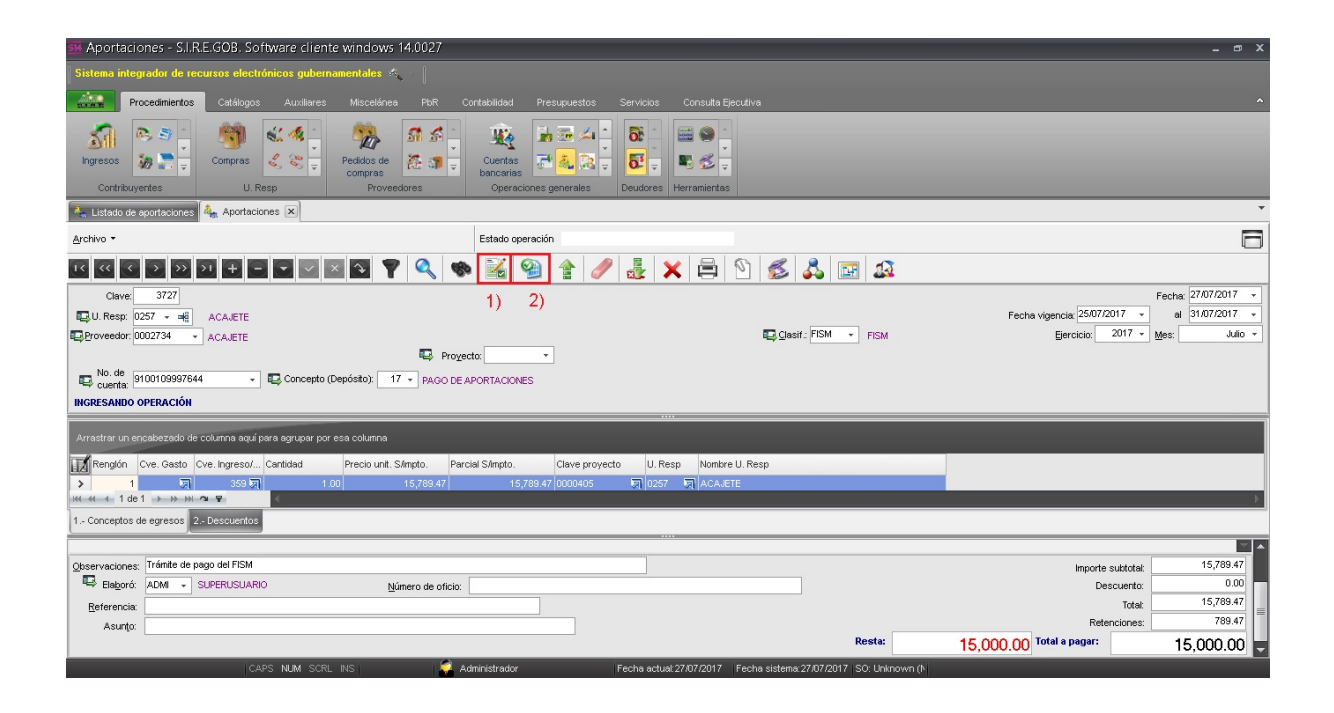

#### 1.1.5. Transferir Operación

Una vez realizados los pasos anteriores, se tendrá que transferir la operación, el usuario dará clic en el botón "Transferir" (Shift+Alt+T), ubicado en la barra de herramientas como se visualiza a continuación:

| 🗱 Aportaciones - S.I.R.E.GOB. Software cliente windows 14.0027                                                                                                    |                                                                                                | _ <i>-</i> - ×                                                                                                    |
|----------------------------------------------------------------------------------------------------|------------------------------------------------------------------------------------------------|----------------------------------------------------------------------------------------------------|
| Sistema integrador de recursos electrónicos gubernamentales 🚸 🚽                                                                                                    |                                                                                                |                                                                                                    |
| Procedimientos Catálogos Auxiliares Miscelánea PloR                                                                                                    |                                                                                                |                                                                                                    |
| ingresos<br>Contribuyentes<br>U. Resp                                                                                                    | Cuertas<br>Dencerias<br>Operaciones generales<br>Deudores<br>Deudores<br>Deudores              |                                                                                                    |
| 🔩 Listado de aportaciones 🔺                                                                                                    |                                                                                                | •                                                                                                    |
| <u>A</u> rchivo *                                                                                                    | Estado operación                                                                               | 6                                                                                                    |
|                                                                                                    | 🕨 🜃 🧐 😭 🥒 🏭 🗙 🚍 🖄 🔛 🔊                                                                          |                                                                                                    |
| Clave:         9727           Q U Resp:         0257 • m€         ACAJETE           Qroveedor         0002734 •         ACAJETE                                                                                                    | E gasit. FISM - FISM                                                                           | Fecha         27/07/2017         +           Fecha         25/07/2017         +         al         31/07/2017         +           Ejercicio:         2017         +         Mes:         Julio         + |
| No. de<br>Cucerta: 91001039397644     Concepto (Depósito): 17      PAGO Di<br>AUTORIZADO                                                                                                    | aportaciones                                                                                   |                                                                                                    |
| Arrastrar un encabezado de columna aquí para agrupar por esa columna                                                                                                    |                                                                                                |                                                                                                    |
| Imagin         Cve. Gasto         Cve. Ingresor         Cantidad         Precio unit. S/mpto.         Pre           Imagin         1         599 million         100         15/769.47           Imagin         1         1         9         4         15/769.47           Imagin         1         1         9         4         15/769.47           Imagin         1         2         Descuentos         4 | cial S/Inpto. Clave proyecto U. Resp Nombre U. Resp<br>15,789.47 (0000405 ) (0257 ) A.C.A.LETE | ,                                                                                                    |
|                                                                                                    |                                                                                                |                                                                                                    |
| Observaciones:         Trámite de pago del FISM           Elegorá:         ADM + SUPERUSUARIO         Número de oficio           Enterencia:         Superiori         Superiori                                                                                                    |                                                                                                | Importe subtotal:         15,789.47           Descuento:         0.00           Total:         15,789.47           Retenciones:         789.47                                                           |
| Constant                                                                                                    | Resta: 15,                                                                                     | 000.00 Total a pagar: 15,000.00                                                                                                    |
| CAPS NUM SCRUNS                                                                                                    | Administrador Fecha actual 27/07/2017 Fecha sistema 27/07/2017 SO: Unknown (N                  |                                                                                                    |

Al dar clic en el botón anterior, la plataforma mandará un mensaje de confirmación como el que se visualizará a continuación, el usuario presionará "Si" para continuar con la operación:

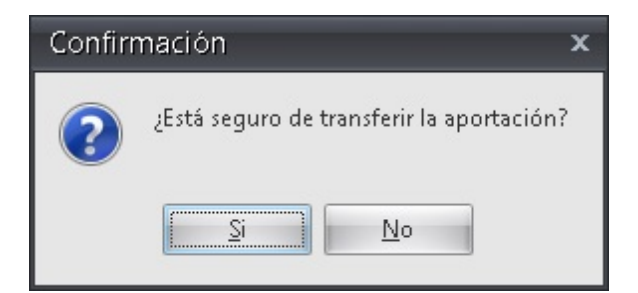

© SIAFEV 2.0 Plataforma Integral de Gestión Gubernamental

Posteriormente, la plataforma confirmará la transferencia de la operación y también preguntará si desea ir a la operación creada, dará clic en el botón "Sí".

| Confir | mación                                                                                                    | x  |
|--------|----------------------------------------------------------------------------------------------------|----|
| ?      | La aportación fue transferida satisfactoriamente y se generaron las operaciones correspondientes. ¿Desea ir a la operación | 17 |
|        | <u>Si</u> <u>N</u> o                                                                                                    |    |

Al ir a la operación, la plataforma desplegará la ventana de "Registro de egresos" con la nueva operación generada, el usuario validará que el egreso se encuentre con las etiquetas "AUTORIZADO" y "RECEPCIÓN VALIDADA".

| Registro de egresos - SJIKEJSUB/ Software cliente Windows                                                                                                    | _ @ X                                              |
|----------------------------------------------------------------------------------------------------|----------------------------------------------------|
| Sistema integrador de recursos electrónicos gubernamentales 🚳 🖉                                                                                                    |                                                    |
| Procedimiertos Calálopos Auxiliares Miscelánea FbR Contabilidad Presupuestos Servicios Consulta Ejecudiva                                                                                                    | ^                                                  |
| Ingresos     Ingresos     Ingre                                                                                                    |                                                    |
| 💁 Listado de sportaciones 🗛 Aportaciones 🗛 Listado de egresos 😰 Registro de egresos 🗵                                                                                                    | <b>•</b>                                           |
| Archivo - Estado operación                                                                                                    |                                                    |
| I G G D D D + S S S A Y & Q & M Q & X = N & R & B & B & A & H & B & B & A & A & A & A & A & A & A & A                                                                                                    | ▼                                                  |
| No: 37857 U.U.Rep: 0257 - 46 ACAJETE Contraction of integrador<br>Contracto por integrador<br>Contracto por integrador<br>Contra | Fecha; 27/07/2017<br>Fecha factura:<br>F. entrega: |
| Gasto                                                                                                    |                                                    |
| 8 III Cpto. de egreso Renglón Concepto egreso Descripción del artículo Descripción del concepto 2 Cantidad Precio unit. s/impto Precio unit. c/impto Precio unit. s/impto Precio unit. s/impto Prec                                                                                                    | Importe impuesto Parcial c/impto                   |
| 8         359         1         Fondo para la Intraestructure 30         0.00         0.00         0.00         0.00         0.00         0.00         0.00         0.00         0.00         0.00         0.00         0.00         0.00         0.00         0.00         0.00         0.00         0.00         0.00         0.00         0.00         0.00         0.00         0.00         0.00         0.00         0.00         0.00         0.00         0.00         0.00         0.00         0.00         0.00         0.00         0.00         0.00         0.00         0.00         0.00         0.00         0.00         0.00         0.00         0.00         0.00         0.00         0.00         0.00         0.00         0.00         0.00         0.00         0.00         0.00         0.00         0.00         0.00         0.00         0.00         0.00         0.00         0.00         0.00         0.00         0.00         0.00         0.00         0.00         0.00         0.00         0.00         0.00         0.00         0.00         0.00         0.00         0.00         0.00         0.00         0.00         0.00         0.00         0.00         0.00         0.00         0.00                                                                                                    | 0.00 15,789.47                                     |
| ▼ #! + + + 1de1 >> >> >> + * ▼ 4                                                                                                    | Þ                                                  |
| 31110010010000                                                                                                    | A                                                  |
| . Municipio de Acajete                                                                                                    | 0                                                  |
| EAutoriză ADM - SUPERUSUARIO Fecha de aut: 27/07/2017 -                                                                                                    | ubtotal: 15,789.47                                 |
| Rajeborok ADM V SUPERUSUARIO                                                                                                    | I.V.A: 0.00                                        |
| Observaciones:                                                                                                    | puesto: 0.00                                       |
| Totularius         jainvul Environm         jainvul Environm         jainvul Environm         peak         Refer           EL Diviso (11 + pesc)         Valuer         100000         Refer         Refer                                                                                                    | Total: 15,769.47<br>ciones: 789.47                 |
| Personal                                                                                                    | 15.000.00                                          |